## How Do I View My Extended Absence History?

## Navigation

- 1. Log into OneUSG Connect.
- 2. From Employee Self Service, click the Time and Absence tile.
- 3. Select Extended Absence History from the menu listing.
- The default date range for Extended Absence History is the last three months. To enter a specific date range, enter or use the Calendar icon to select the From and Through Dates.
- 5. Click the **Refresh** button.
- 6. To retrieve a complete history of extended absences, clear the values from the **From** and **Through** fields and click the **Refresh** button.
- 7. To see the details of an extended absence, click the Absence Name link.
  - a. Click the **Return to Extended Absence Request** history link to return to the previous page.

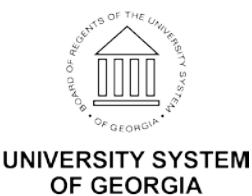